## **RevTrack - How to Pay for Athletics**

Step #1 - Open the Infinity Middle School Website; Click "Payment"

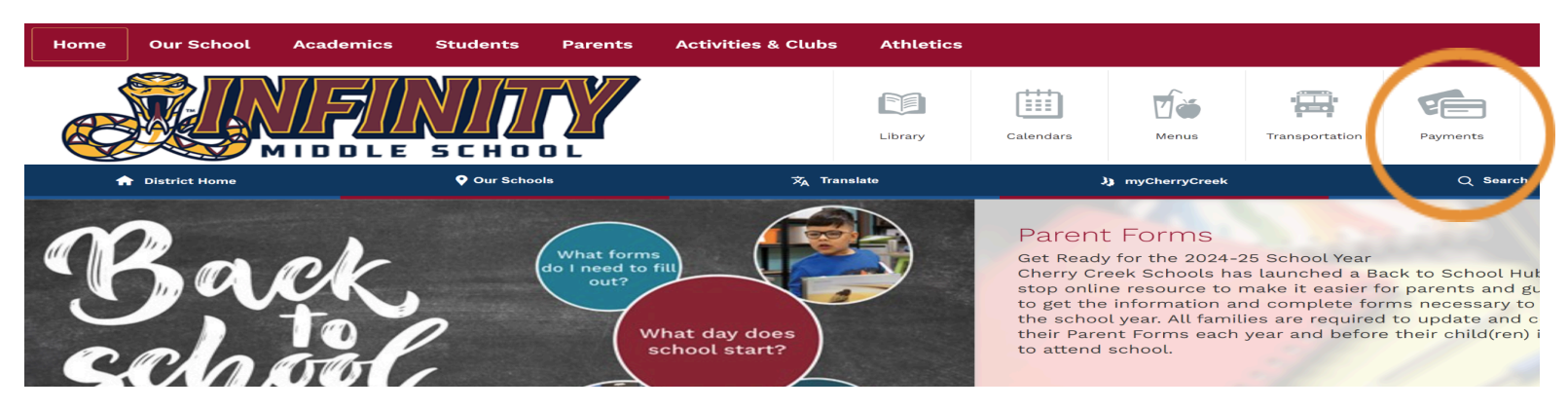

Step #2 - Payments will bring you to RevTrack (used for all payments in CCSD)

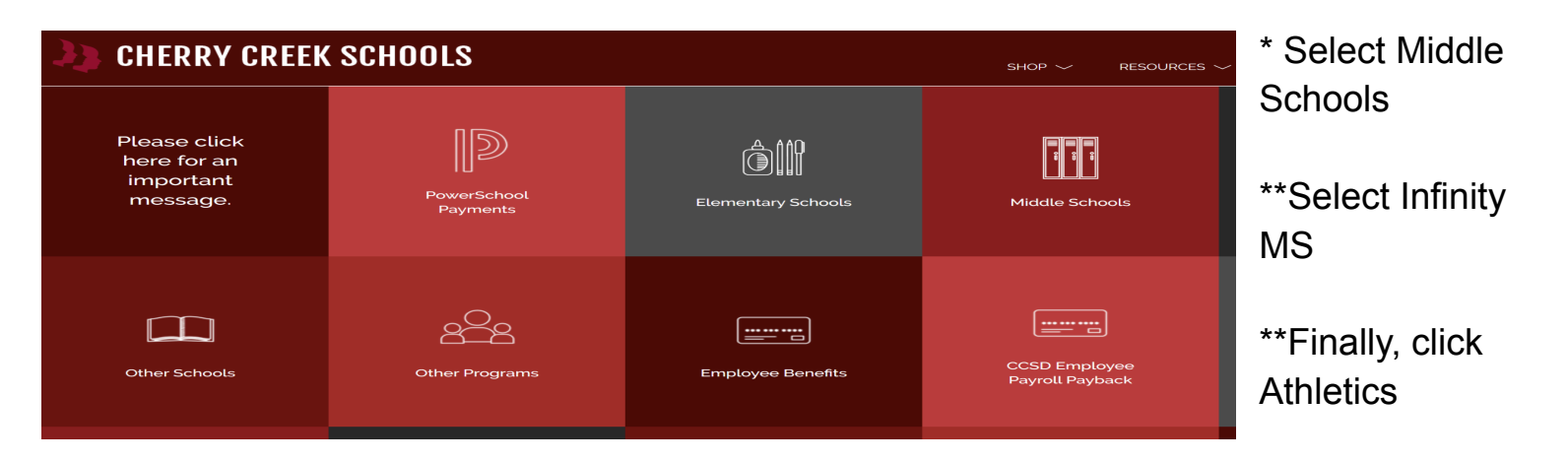

Step #3 - Select the sport your athlete is participating in and complete the prompts.

| IMS Athletics |                                 |
|---------------|---------------------------------|
|               | Select                          |
|               | Student Name (LAST, FIRST) & ID |
|               | ADD TO CART                     |

\*\*optional Step #4 - Consider printing or saving your receipt for future reference.